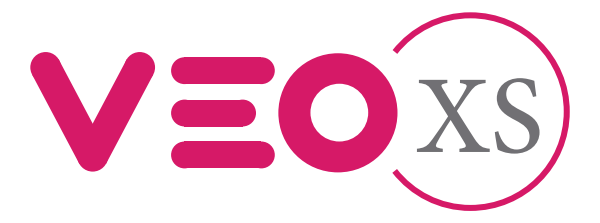

## Monitor Veo XS Duox Plus com memória

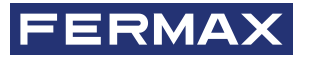

MANUAL DO INSTALADOR

pt

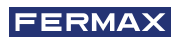

PARABÉNS POR TER ADQUIRIDO UM PRODUTO DE QUALIDADE! A Fermax eletrónica desenvolve e fabrica equipamentos de prestigio que cumprem os padrões mais altos de desenho e tecnologia. Esperamos que desfrute das suas funcionalidades.

Publicação técnica de carácter informativo editada pela FERMAX ELECTRÓNICA S.A.U.

A FERMAX ELECTRÓNICA, na sua política de melhoria constante, reserva-se o direito a modificar o conteúdo deste documento assim como as características dos produtos nele referidos em qualquer momento e sem aviso prévio. Qualquer modificação será refletida nas posteriores edições deste documento.

Este produto está protegido com as seguintes patentes e modelos de utilidade: PATENTES: US 9215410, US 9762852, BE1023440, AU2014203706. MODELOS DE UTILIDADE: ES1187384U, ES1141495U, FR3038192, DE202016000632U1, CN205987229(U).

Cod. 970157Pd V05\_23

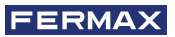

## ÍNDICE

|    | INTRODUÇÃO                                                          | 4  |
|----|---------------------------------------------------------------------|----|
| ×  | INSTALAÇÃO                                                          | 5  |
|    | -Instalação monitor                                                 | 5  |
|    | -Conexões                                                           | 6  |
|    | CARACTERÍSTICAS TÉCNICAS                                            | 8  |
| A  | DESCRIÇÃO DO PRODUTO                                                | 9  |
|    | - Monitor VEO-XS                                                    | 9  |
|    | - Botões                                                            | 9  |
|    | - Leds                                                              | 10 |
| A  | PROGRAMAÇÃO                                                         | 11 |
|    | 1. Aceder ao menu de administrador e de usuário                     | 11 |
|    | <ol> <li>Botões de navegação e botões do monitor</li> </ol>         | 12 |
|    | 3. Menu administrador                                               | 13 |
|    | 1. Programação direção monitor                                      | 13 |
|    | 2. Ciclo indutivo                                                   | 15 |
|    | 3. Doormatic                                                        | 15 |
|    | <ol> <li>Reset de parâmetros</li> </ol>                             | 15 |
|    | 5. Sobre                                                            | 16 |
|    | 6. Modo de conversação                                              | 16 |
|    | 4. Menu usuário                                                     | 16 |
|    | 1. Ajuste de volume                                                 | 17 |
|    | 2. Função não incomodar                                             | 17 |
|    | 3. Visualizar imagens                                               | 18 |
|    | 4. Função F2                                                        | 18 |
|    | 5. Ajustes de parâmetros de usuário                                 | 18 |
|    | 5. Ajustes de vídeo e áudio                                         | 23 |
| 0. | FUNCIONAMENTO                                                       | 25 |
| 00 | 1. Atender uma chamada                                              | 26 |
|    | <ol> <li>Ativação manual do monitor (Ligação automática)</li> </ol> | 28 |
|    | 3. Visualização de imagens                                          | 30 |

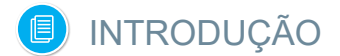

O monitor VEO XS DUOX PLUS representa um novo desenho eletrónico que incorpora a tecnologia DUOX PLUS de áudio e vídeo, alimentação e dados através de dois fios não polarizados.

As características fundamentais do sistema duox plus são as seguintes:

- Alimentação dos monitores através do bus de 18Vdc / 24 Vdc.
- Segredo de conversação.
- Bus não polarizado.

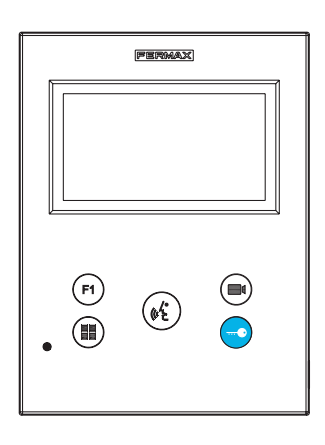

#### FUNCIONALIDADES

O monitor VEO XS DUOX PLUS apresenta as seguintes funcionalidades:

- Abertura da porta.
- Chamada ao porteiro.
- Modos de conversação mãos-livres e simplex (Push to talk: premir para falar, deixar de premir para ouvir).
- Regulação de volume de chamada.
- Desconexão da chamada (Não incomodar).
- Seleção Melodias.
- Campainha de porta.
- Possibilidade ativação de luzes e campainhas.
- Programação a partir da placa, monitor e campainha de porta.
- Regulação do volume de áudio.
- Configuração de parâmetros por menu no ecrã (OSD).
- Ajustes de brilho, contraste e cor.
- Funções auxiliares F1 e F2.
- Ciclo indutivo (conforme modelo).
- Doormatic (conforme configuração).
- Captura de imagens (com memória).

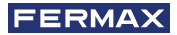

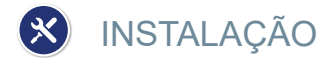

## INSTALAÇÃO MONITOR

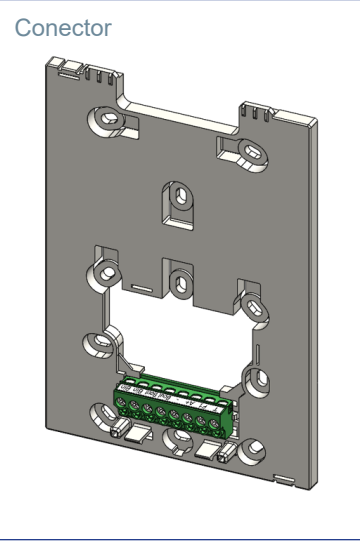

#### Cablagem de superfície

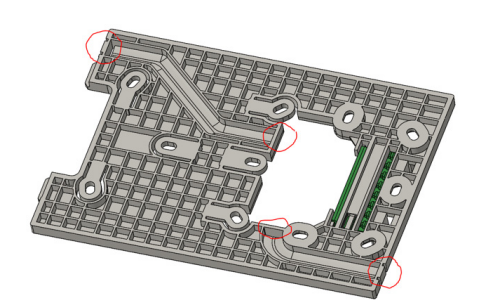

Para instalações não incorporadas, o conector tem dois canais para guiar os cabos para a faixa de ligação a partir do chão ou do teto. Duas das divisórias marcadas devem ser removidas com um alicate de corte para permitir o acesso aos cabos a partir da parte inferior ou superior do conector.

#### Montagem do monitor

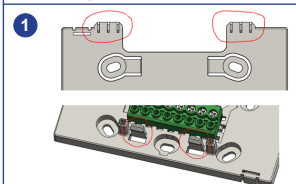

O monitor fica pendurado nos dois ganchos superiores do conector, sendo afixado ao mesmo com dois clipes localizados na área inferior.

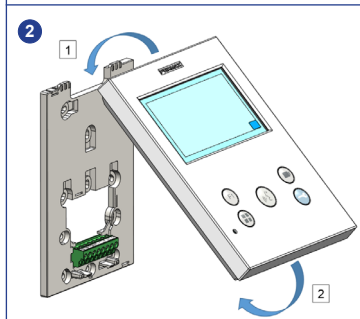

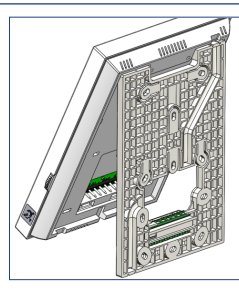

A figura seguinte mostra o monitor durante a suspensão no conector antes de o dobrar para baixo para completar a montagem.

Coloque o monitor na frente do conector num ângulo entre 15 e 30 graus, pendurando-o nos ganchos acima mencionados . Dobre o monitor sobre o conector exercendo força em direção à parede em ambos os lados da extremidade inferior até ouvir ou notar que as crimpagens inferiores estão fechadas.

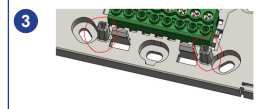

Para posicionar o monitor e reforçar a retenção, o conector tem duas guias localizadas em ambos os lados dos engastes.

#### Desmontagem do monitor

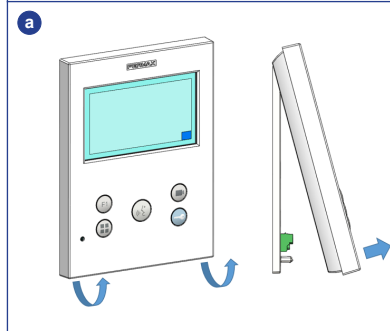

#### a) Instalado na parede

O conector foi desenhado para desmontar o monitor sem a necessidade de ferramentas. Para isso, basta puxar os cantos inferiores em direção perpendicular à parede até desbloquear os frisos e atingir um ângulo mínimo com a parede de 10 graus. Depois solte o monitor dos ganchos superiores do conector.

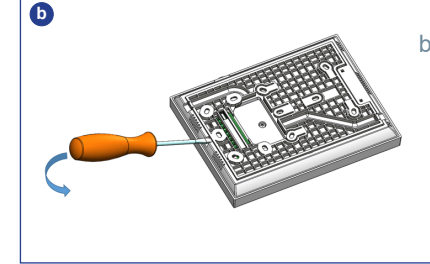

#### b) Monitor e conector unidos

Se o monitor e o conector estiverem juntos, sem que o conector esteja afixado a uma parede, é necessário utilizar uma chave de fendas plana para fazer de alavanca e separar conforme indicado.

#### CONEXÕES

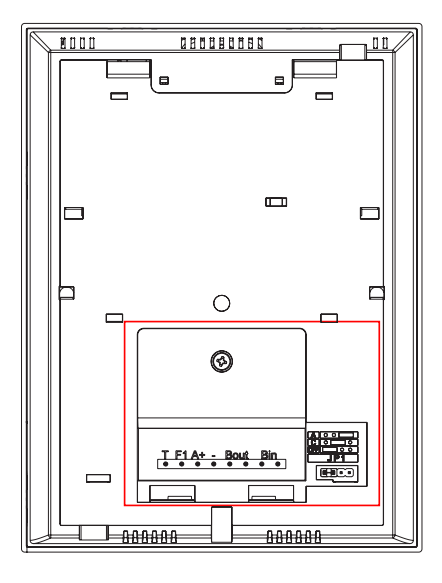

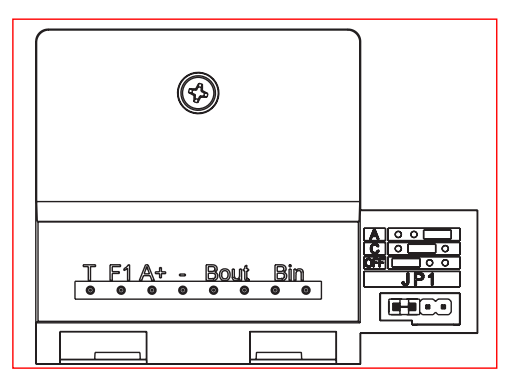

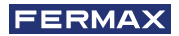

#### Conectores de monitor:

Bin,Bin: Dados, áudio e vídeo entrada.

Bout, Bout: Dados, áudio e vídeo entrada (para conexão em cascata).

T, -: Botão de chamada porta vivenda(P1).

- A+, -: Possibilidade conexão seguintes equipamentos:
  - Prolongador de chamada ref. 2040.
  - Ativador de Luzes e campainhas ref. 2438.
- F1: Função adicional. (Saída negativo "-" / envio de comando, ver capítulo Botões: Função auxiliar F1).

#### JP1: Ponte adaptador de linha integrado

- Direita: Adaptação tipo A.
- · Centro: Adaptação tipo C.
- Esquerda: Sem adaptação de linha: OFF, (pré-definido).

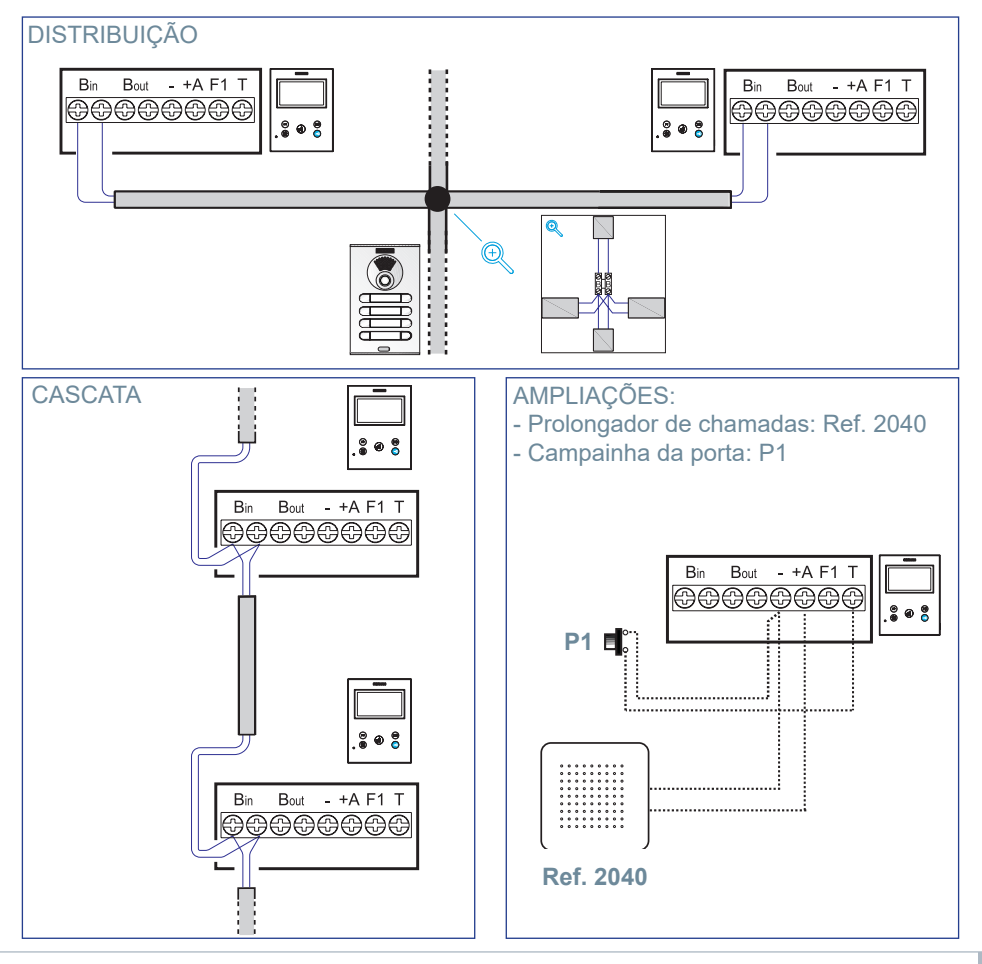

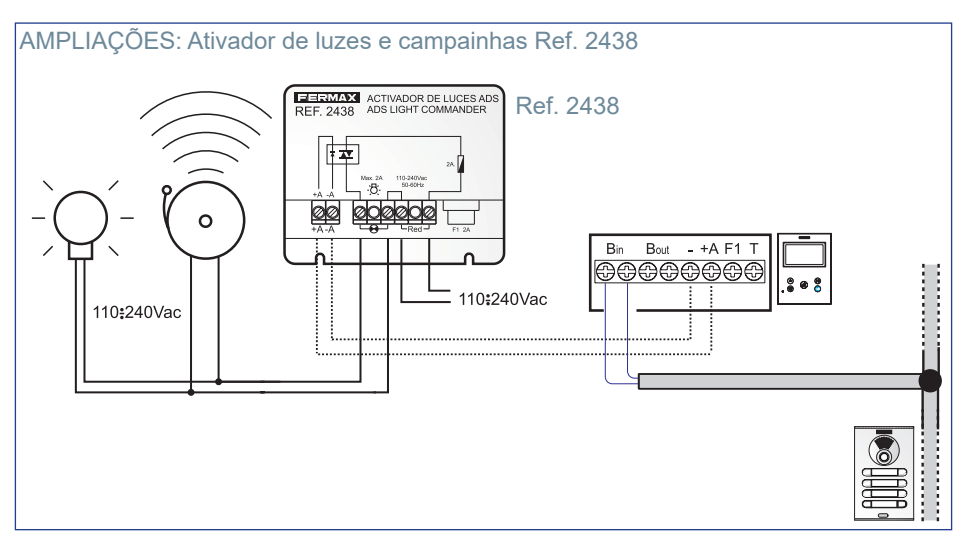

## CARACTERÍSTICAS TÉCNICAS

#### Fonte de alimentação (sem polaridade) 18 - 24 Vdc

| Consumo                             |                                              |  |
|-------------------------------------|----------------------------------------------|--|
| Consumo em repouso                  | 0,86 W                                       |  |
| Consumo máximo de energia           | 4,5 W                                        |  |
| Consumo com laço indutivo           | 0,9 W (repouso) 18 W (máximo)                |  |
| Número de terminais por vivenda     | 3                                            |  |
| Endereço de cada monitor: 6 dígitos | 000001999999                                 |  |
| Temperatura de funcionamento        | [-5° , +40°C] / [23°, 104°F]                 |  |
| Humidade                            | [0% - 90%]                                   |  |
| Ecrã OSD                            | TFT 4.3"                                     |  |
| Resolução                           |                                              |  |
| Hor:                                | 480 Line TV                                  |  |
| Ver.:                               | 272 Line TV                                  |  |
| Dimensõesmonitor                    | 165 x 125 x 21mm - 6.5" x 4.9" x 0.8" x 0.8" |  |
| (Altura x Largura x Profundidade)   |                                              |  |

**Nota importante:** Este monitor VEO XS é compatível com os monitores VEO e VEO XS com as versões V2.x e V3.x.

Se algum dos monitores das versões indicadas for substituído, o conector do monitor também deverá ser substituído. O conector do monitor de corrente tem a referência 9447.

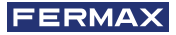

## 🗊 DESCRIÇÃO DO PRODUTO

Monitor VEO XS

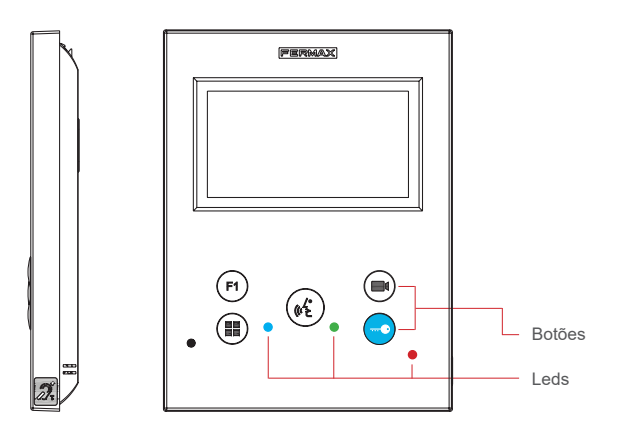

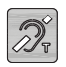

Ciclo indutivo. Vem identificado com este rótulo (conforme modelo).

 Inclui um ciclo que interatua com os dispositivos de audição de pessoas com incapacidade auditiva.

**Nota:** Em dispositivos de audição com seleção manual de modo, o Modo Digital deve estar configurado .

## BOTÕES

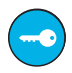

#### Botão para abrir portas / chamada ao porteiro.

· Estando em comunicação com a Botoneira de Rua *(apenas áudio ou apenas vídeo ou áudio + vídeo)*, ao premir este botão ativa-se a abertura de portas.

· Com o monitor em repouso, ao premir este botão realiza-se uma chamada ao porteiro (se existir portaria e se o monitor estiver em modo dia ou misto).

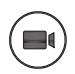

#### Botão Ligação automática.

Conexão com câmara do Bloco ou da Entrada Geral (função disponível conforme o tipo de instalação ver capítulo Funcionamiento: Ligação automática).

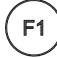

## Função Auxiliar F1.

#### Função auxiliar (saída negativo "-" / envio de comando).

Envio de negativo: Saída de negativo pelo terminal F1 ao premir o botão F1 e também envia um comando F1 de ativação para poder ativar um dispositivo auxiliar.

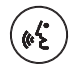

### Botão Áudio.

Ao receber uma chamada, premir este botão para falar com o visitante. Abrese o canal de áudio no sentido rua e vivenda, (o led azul vai iluminar-se para indicar que está em conversação com a rua e tudo o que for dito será ouvido na mesma), o funcionamento é em modo mãos-livres. Premir quando finalizar a comunicação, (ao terminar o led azul apaga novamente, acendendo o led vermelho).

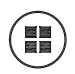

Botão Menu.

· Para aceder a:

- Menu de Programação, acede-se quando o monitor não está programado.
   A partir deste menu, podemos realizar a programação do monitor conforme as necessidades da instalação.
- **Menu de Usuário,** (uma vez programado o monitor). A partir do menu, podemos aceder aos ajustes de usuário para respetiva personalização.
- · Para reiniciar o terminal: Prima e mantenha premido o botão Menu durante 10s.

### LEDs

#### • Led Vermelho:

Ligado. Monitor em repouso. Intermitente. Indica que a função não incomodar está ativada.

#### Led Azul:

Intermitente. Monitor não programado *(repouso)*. Ligado. Conversação em modo de áudio mãos-livres. Ligado/Intermitente. Conversação em modo de áudio simplex

Led Verde: Conforme configuração.

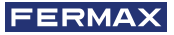

## 🖪 PROGRAMAÇÃO:

## 1. PROGRAMAÇÃO: ACEDER AO MENU DE ADMINISTRADOR E DE USUÁRIO

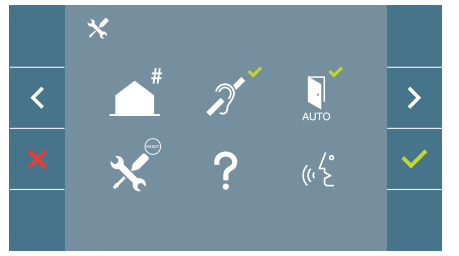

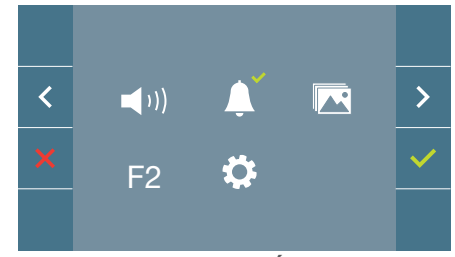

#### Ecrã: Menu ADMINISTRADOR

Ecrã: Menu USUÁRIO

Os ícones de ciclo indutivo, doormatic e não incomodar vão mudar dependendo de se estão ativados/desativados. Se estiverem ativados, mostrará um tick verde ✓ na parte superior direita do ícone, enquanto estiverem desativados mostrará uma cruz vermelha X. O ícone do modo de conversação irá mudar dependendo do modo selecionado:

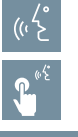

#### Modo Mãos-Livres

Modo Simplex (Push To Talk)

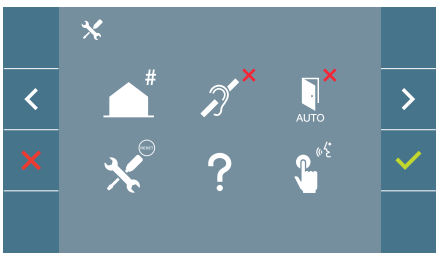

## Ecrã: Menu ADMINISTRADOR

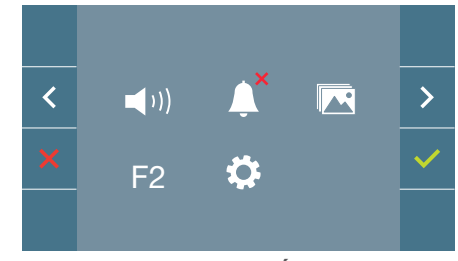

## Ecrã: Menu USUÁRIO

Premindo o botão (IIII) MENU, podemos aceder diretamente:

- À opção de Programação do monitor do Menu de Administrador, se o monitor não estiver programado.
- Ao ecrã do Menu de Usuário se o monitor estiver programado.

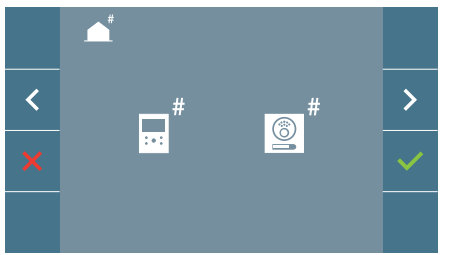

Ecrã: Opção Programação do monitor do Menu ADMINISTRADOR.

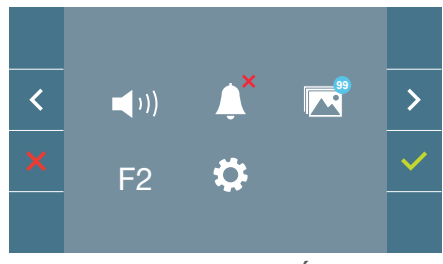

Ecrã: Menu USUÁRIO

Para aceder ao Menu de Administrador quando o monitor estiver programado será necessário realizar dois passos:

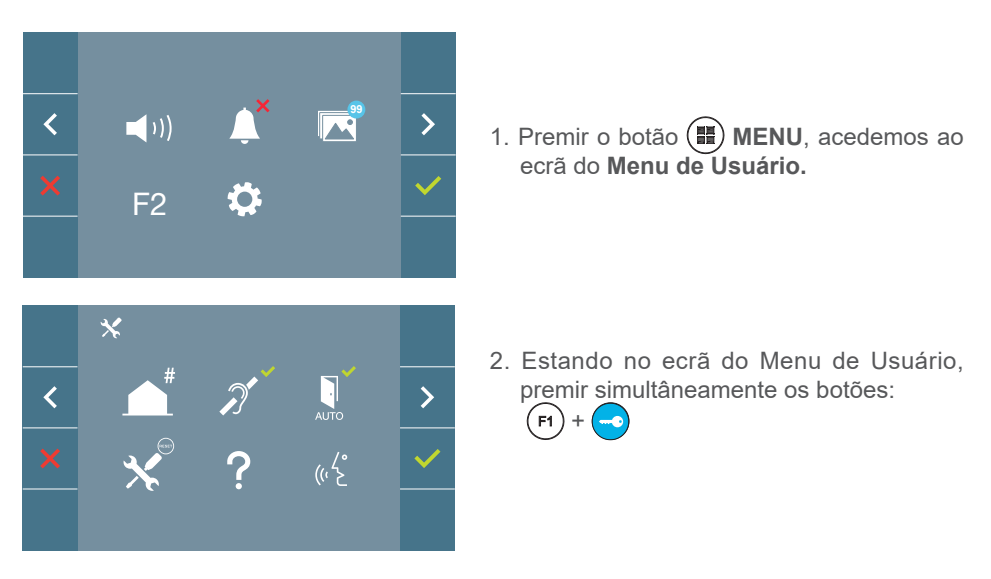

### 2. PROGRAMAÇÃO: BOTÕES DE NAVEGAÇÃO E BOTÕES DO MONITOR

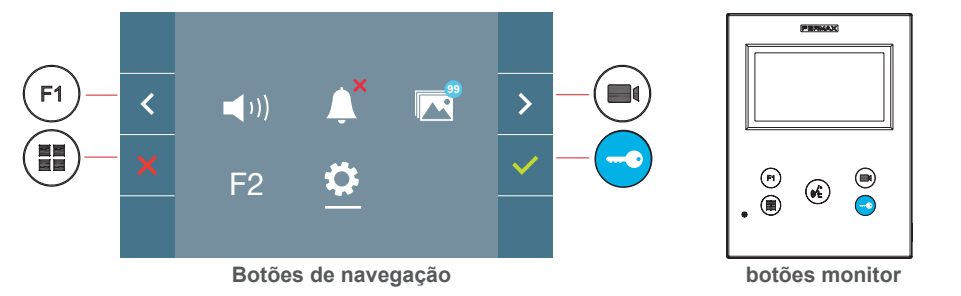

× Voltamos ao ecrã anterior ou stand-by.

Selecionamos a opção prévia do menu.

- > Marcamos a seguinte opção do menu.
- w Confirma a seleção e ativa a função.

#### Notas:

- A linha branca debaixo do ícone indica a função em que nos encontramos. Ao premir selecionamos.
- O monitor sai de programação automaticamente, após 60 segundos de inatividade.

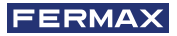

## 3. PROGRAMAÇÃO: Ecrã MENU ADMINISTRADOR

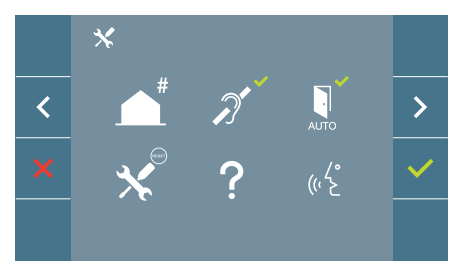

Existem várias opções:

- 1. Programação da direção do Monitor.
- 2. Ciclo Indutivo.
- 3. Doormatic.
- 4. Reset de parâmetros.
- 5. Sobre.
- 6. Modo de conversação

## 3.1 MENU ADMINISTRADOR: PROGRAMAÇÃO direção monitor O monitor não funciona enquanto não for programado!

**Nota:** Quando o led azul piscar muito lentamente indica que o monitor está por programar e quando a direção do monitor estiver programada indica-se através do led vermelho fixo.

Existem três opções para programar o monitor a partir de:

- A) A partir do Monitor.
- B) A partir da Placa.
- C) A partir da Campainha da porta.

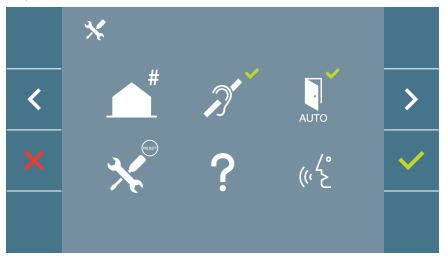

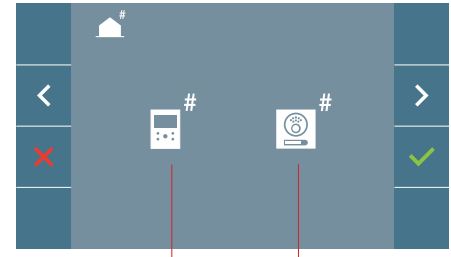

A partir do Monitor A partir da Placa

## A) A partir do Monitor.

É possível programar o monitor através do menu no ecrã.

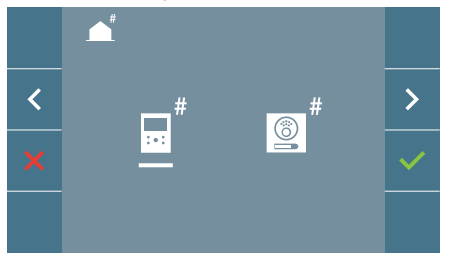

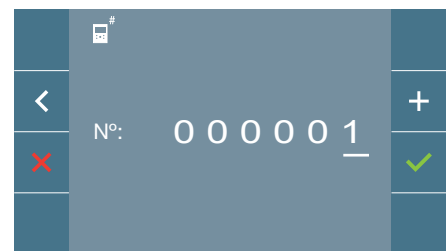

Programar o número de chamada: Premir  $\checkmark$ no ecrã e acende o ecrã para programar o número de vivenda (*números da direita para a esquerda*).

Cada vez que se pressiona o + incrementa-se o número (*começando pelo 1*) e a **flecha** utiliza-se para o deslocamento. Um cursor branco indica a posição de introdução do dígito. Programar o número correspondente e aceitar com ✓. Uma vez programada, a direção do monitor é indicada através do led vermelho fixo.

## B) A partir da Placa.

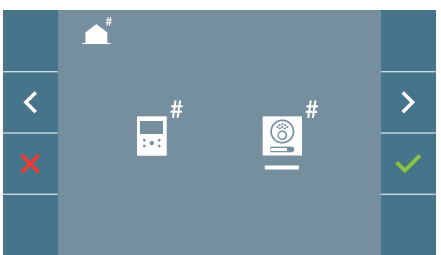

Opção selecionada através da linha branca situada debaixo do ícone. Premir ✓, ouve-se um bip no monitor.

O monitor conecta automaticamente com a botoneira de rua ativando a câmara. Introduzir o código de chamada para esse monitor a partir da botoneira. Dependendo do tipo de botoneira instalada:

- Premindo o botão correspondente
- Introduzindo o código + sino.

#### Notas:

- O tempo contado a partir do momento em que se ouve o bip de confirmação de entrada na programação do monitor e se produz a chamada a partir da botoneira para programar a direção do monitor, deve ser inferior a 2 minutos e meio.
- A botoneira a partir da qual se realiza a programação deve estar como botoneira mestre.

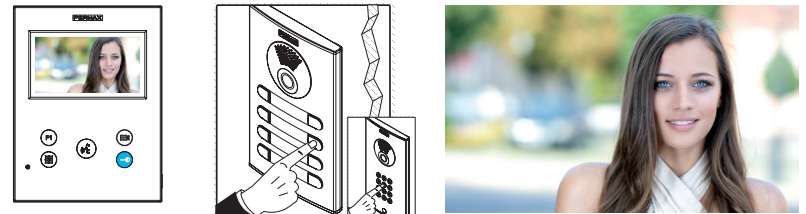

Produz-se um tom de chamada diferente, que confirma a programação do monitor, continuando-se a visualizar a imagem da câmara. Transcorridos alguns segundos o monitor volta ao modo de repouso. Uma vez programada, a direção do monitor é indicada através do led vermelho fixo.

#### C) A partir da Campainha da porta.

Através da entrada da campainha da porta T e - sendo também possível programar a direção do monitor.

Para poder realizar este tipo de programação, o monitor não deve estar previamente programado .

Premindo a campainha da porta durante 5 segundos, poderemos ouvir o bip de confirmação de entrada na programação do monitor.

O monitor conecta automaticamente com a botoneira de rua ativando a câmara. Introduzir o código de chamada para esse monitor a partir da botoneira, dependendo do tipo de botoneira instalada:

- Premindo o botão correspondente.
- Introduzindo o código + sino.

Produz-se um tom de chamada diferente, que confirma a programação do monitor, continuando-se a visualizar a imagem da câmara. Transcorridos alguns segundos o monitor volta ao modo de repouso. Uma vez programada, a direção do monitor é indicada através do led vermelho fixo.

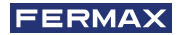

#### Notas:

 O tempo contado a partir do momento em que se ouve o bip de confirmação de entrada na programação do monitor e se produz a chamada a partir da botoneira para programar a direção do monitor deve ser inferior a 2 minutos e meio.

- A botoneira a partir da qual se realiza a programação deve estar como botoneira mestre.

#### 3.2 MENU ADMINISTRADOR: CICLO INDUTIVO

A partir do ecrã podemos ativar/desativar o ciclo indutivo incluído no monitor (*dependendo do modelo*).

Este ecrã aparece em todos os modelos dos monitores que incluam ou não o ciclo indutivo. Pedir o modelo adequado se precisar desta funcionalidade.

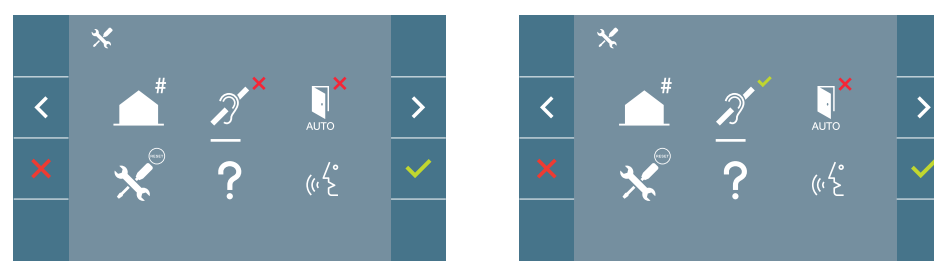

Para ativar/desativar a função será necessário selecionar o ícone e premir confirmar ✓. Por padrão, sai o ciclo desativado inclusivamente nos modelos com o ciclo incluído.

#### 3.3 MENU ADMINISTRADOR: DOORMATIC (dependendo da configuração).

### 3.4 MENU ADMINISTRADOR: RESET DE PARÂMETROS

O instalador pode reinicializar (restaurar) os parâmetros para deixar o monitor com a configuração de fábrica, selecionando e confirmando a opção.

O reset ou reinicialização afeta tanto os parâmetros de configuração do usuário como a direção do monitor e a ativação do ciclo indutivo (se o modelo incluir esta opção).

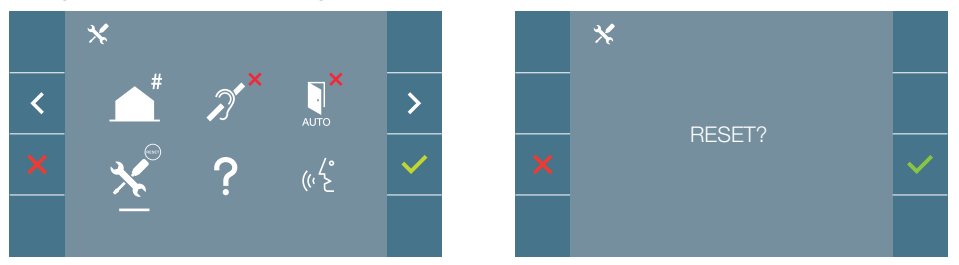

**Nota:** O led azul a piscar lentamente indica que o monitor está por programar. Como o reset ou reinicialização apaga a direção do monitor programada, quando o led estiver a piscar indicará que o reset ou reinicialização já está concluída.

#### 3.5 MENU ADMINISTRADOR: SOBRE

Aparece um código QR no ecrã, que permite aceder à documentação completa do monitor.

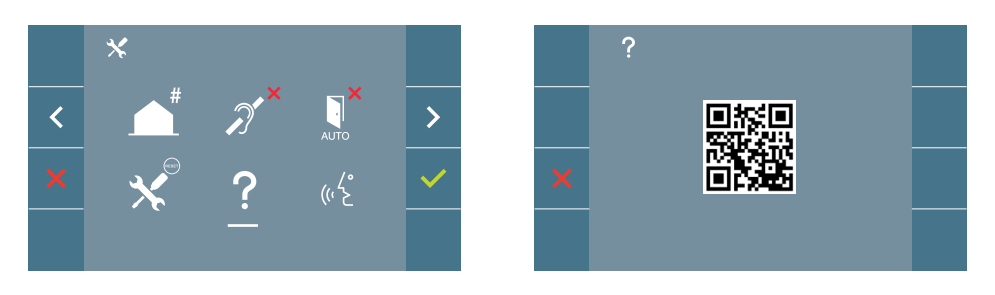

## 3.6 MENU ADMINISTRADOR: MODO DE CONVERSAÇÃO

Dentro do menu de administrador, podemos selecionar entre o modo Simplex e Mãos Livres. Selecionando o ícone de modo de conversação e premindo o ícone  $\checkmark$  mudamos entre um modo e outro

Modo Simplex: Premir o botão de ativação de áudio (k) para falra, deixar de premir para ouvir.

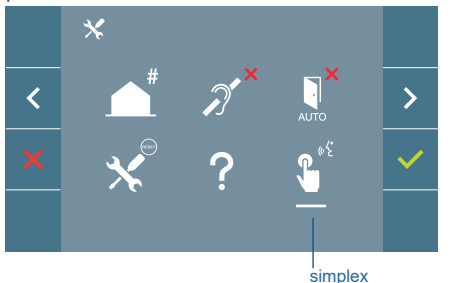

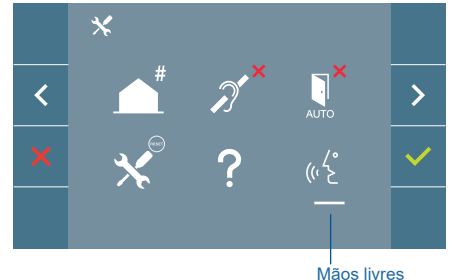

Por padrão está selecionado o modo mãos livres, ver capítulo Funcionamento: Atender uma chamada.

**Nota:** Em ambos os casos, ligar ou desligar o auscultador não se realiza através de uma pressão curta no botão (K).

## 4. PROGRAMAÇÃO: Ecrã MENU USUÁRIO

Premindo o botão () MENU, acedemos diretamente ao ecrã do Menu de Usuário se o monitor estiver programado.

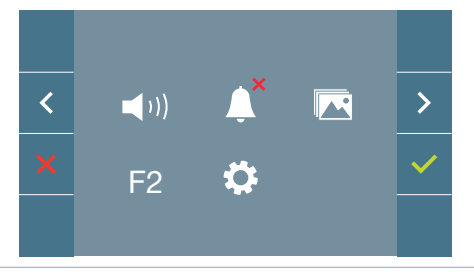

Existem várias opções:

- 1. Ajuste do volume do monitor
- 2. Função "Não incomodar"
- 3. Visualizar imagens
- 4. Função F2
- 5. Ajustes parâmetros de usuário

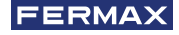

#### 4.1 MENU USUÁRIO: AJUSTE DO VOLUME DO MONITOR **E MELODIAS TOQUE DE** PATAMAR

É possível ajustar o volume da melodia numa faixa de dez valores possíveis.

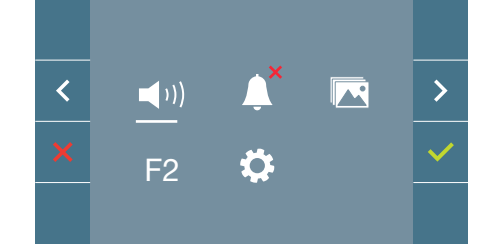

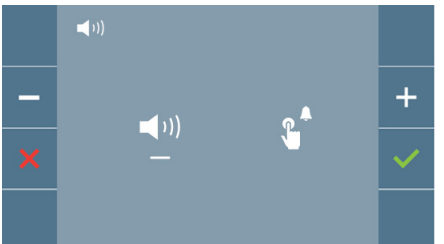

Mova o cursor para a direita ou para a esquerda para escolher se deseja modificar o volume do monitor perante uma chamada (opção da esquerda) ou quando o toque de patamar é pressionado (opção da direita).

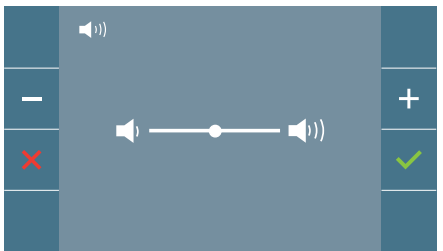

A melodia atualmente definida para a opção selecionada começará a tocar. Pode aumentar (+) ou diminuir (-) o volume com os botões de navegação, uma vez obtido o valor desejado, confirme com ( $\checkmark$ ).

## 4.2 MENU USUÁRIO: MODO NÃO INCOMODAR

A partir deste ícone poderá ativar/desativar o tom de chamada (modo "não incomodar").

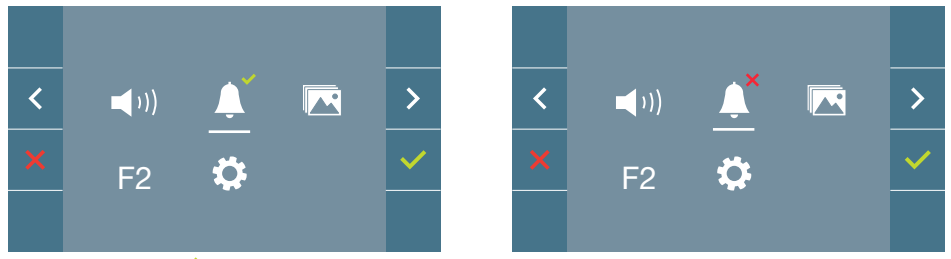

Premir o ícone ✓ para alterar a seleção. Por padrão, está selecionado o funcionamento normal *(ouve-se a chamada)*.

O led vermelho do monitor pisca lentamente quando o modo "não incomodar" está ativo.

**Nota:** Se o modo ''não incomodar" estiver ativo, para ativar novamente a chamada poderá fazê-lo através deste ecrã.

#### 4.3 MENU USUÁRIO: VISUALIZAR IMAGENS

A partir do ícone poderá visualizar as imagens capturadas automaticamente e apagá-las. Para mais informação *ver capítulo Funcionamento: Visualização de Imagens.* 

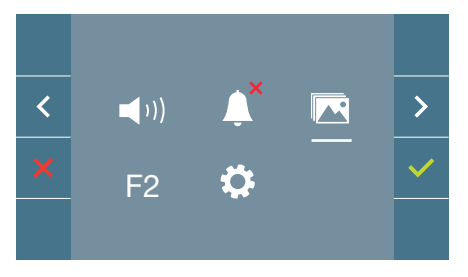

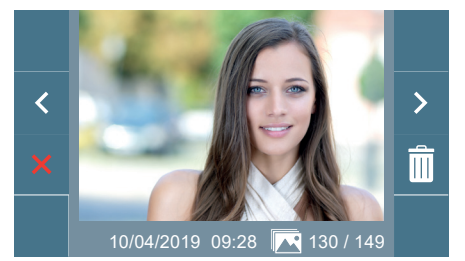

## 4.4 MENU USUÁRIO: FUNÇÃO F2

A função F2 envia um comando de ativação para poder ativar um dispositivo auxiliar. No ecrã, será notificada a ação: F2 ON durante 3 segundos.

Esta função está no ecrã principal do menu de usuário.

Envia-se o comando F2 pelo bus incluindo a direção do monitor para ativar o dispositivo auxiliar conectado ao bus, como por exemplo um relé duox plus, *(consulte com o seu instalador).* 

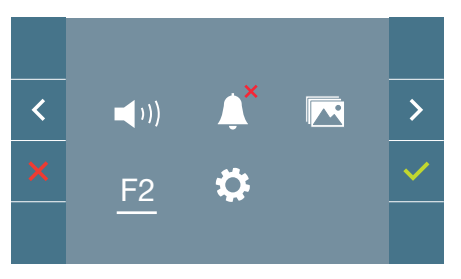

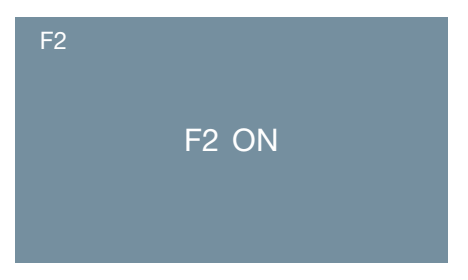

## 4.5 MENU USUÁRIO: AJUSTES PARÂMETROS DE USUÁRIO

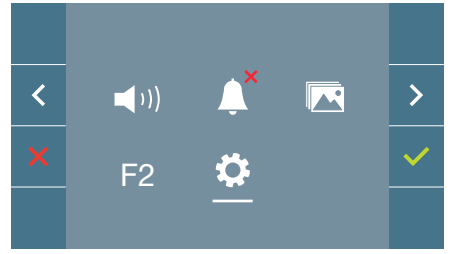

Selecionando a opção «Ajustes parâmetros de usuário», dentro do menu de usuário podemos aceder a um novo ecrã correspondente a diferentes parâmetros de configuração:

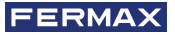

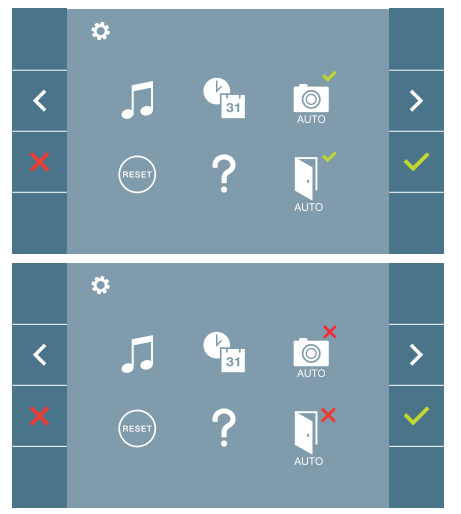

Os parâmetros são os seguintes:

- 1. Seleção de melodias
- 2. Ajuste data e hora
- 3. Ativação/Desativação Captura de imagens
- 4. Reset ou reinicialização dos parâmetros de configuração
- 5. Ajuda de usuário
- 6. Ativação/Desativação Doormatic

**Nota:** Neste ecrã, podemos visualizar os parâmetros de captura de imagens e doormatic desativados.

#### 4.5.1 Ajustes parâmetros de usuário: SELEÇÃO DE MELODIAS

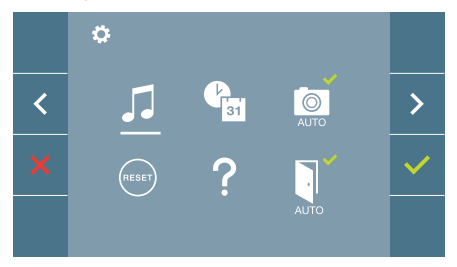

O monitor permite selecionar uma melodia independente para as placas, central de portaria e toque de patamar.

- Botoneira 0 de Bloqueio do monitor.
- Botoneira 1 de Bloqueio do monitor.
- Botoneira 0 da Entrada Geral.

Permite atribuir entre 5 tons diferentes de melodias.

#### a) Seleção melodia botoneira - Botoneira 0 do Bloco do monitor.

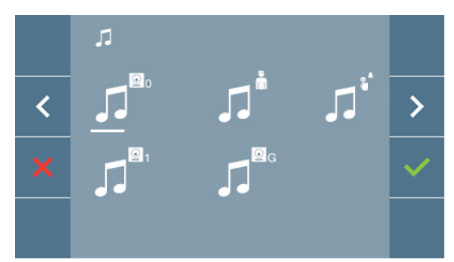

Selecionando esta opção, podemos alterar a melodia que se vai ouvir no monitor quando se realizar uma chamada a partir da botoneira de rua 0 do bloco do monitor.

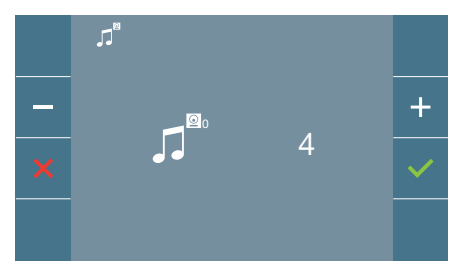

Uma vez selecionada a opção, mostra e ouve-se a melodia atual, premindo o botão + o - podemos ir selecionando e ouvindo as diferentes melodias disponíveis no monitor.

#### - Botoneira 1 do Bloco do monitor.

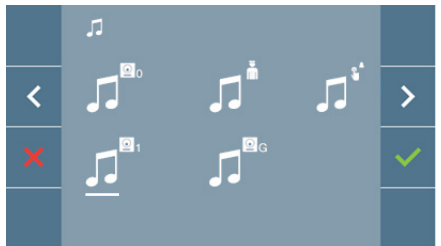

Selecionando esta opção, podemos alterar a melodia que se vai ouvir no monitor quando se realizar uma chamada a partir da botoneira de rua 1 do bloco do monitor.

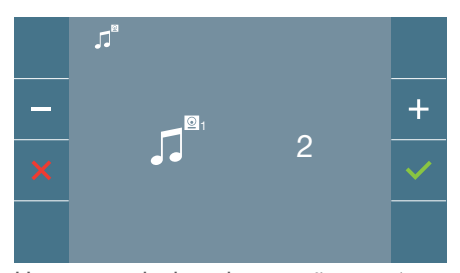

Uma vez selecionada a opção, mostra e ouve-se a melodia atual, premindo o botão + o - podemos ir selecionando e ouvindo as diferentes melodias disponíveis no monitor.

#### - Botoneira 0 da Entrada Geral.

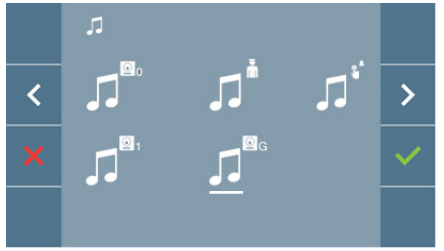

Selecionando esta opção, podemos alterar a melodia que se vai ouvir no monitor quando se realizar uma chamada a partir da botoneira de rua 0 do bloco do monitor.

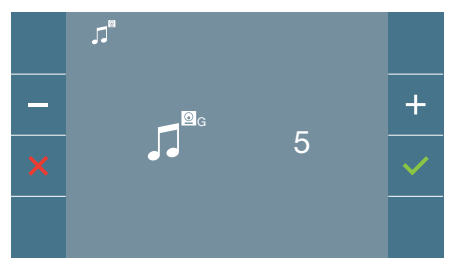

Uma vez selecionada a opção, mostra e ouve-se a melodia atual, premindo o botão + o - podemos ir selecionando e ouvindo as diferentes melodias disponíveis no monitor.

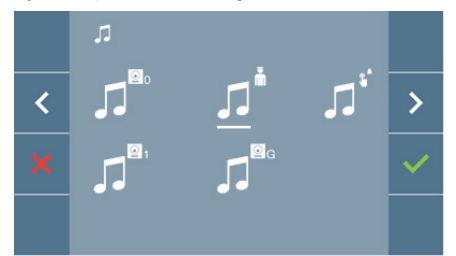

Selecionando esta opção, podemos alterar a melodia que se vai ouvir no monitor quando a portaria realizar uma chamada ao monitor.

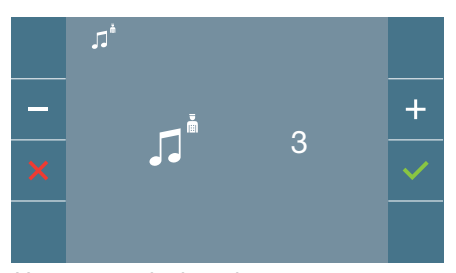

Uma vez selecionada a opção, mostra e ouve-se a melodia atual, premindo o botão + o - podemos ir selecionando e ouvindo as diferentes melodias disponíveis no monitor.

#### b) Seleção melodia portaria

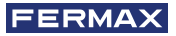

#### c) Seleção melodia toque de patamar

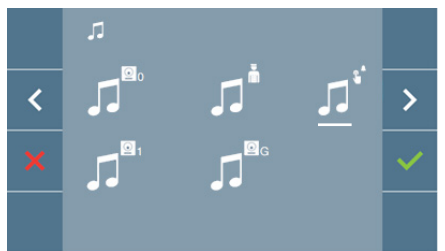

Selecionando esta opção, pode alterar a melodia que será ouvida no monitor quando um visitante pressionar o toque de patamar, se este tiver sido conetado anteriormente ao monitor.

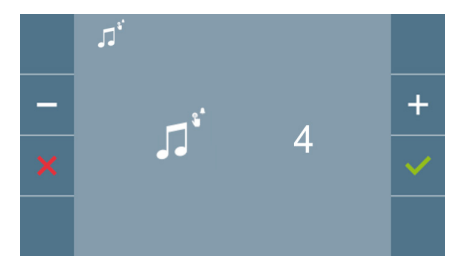

Uma vez selecionada a opção, mostra e ouve-se a melodia atual, premindo o botão + o - podemos ir selecionando e ouvindo as diferentes melodias disponíveis no monitor.

#### 4.5.2 Ajustes parâmetros de usuário: AJUSTES DE DATA E HORA

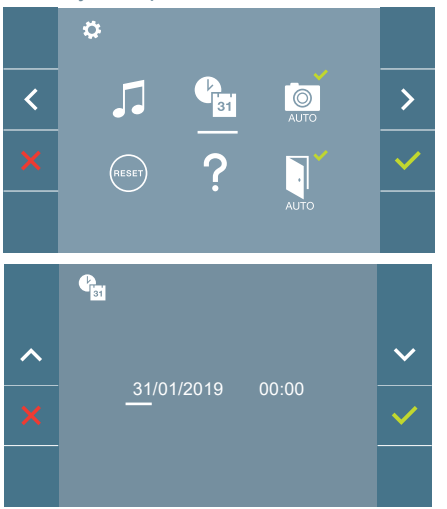

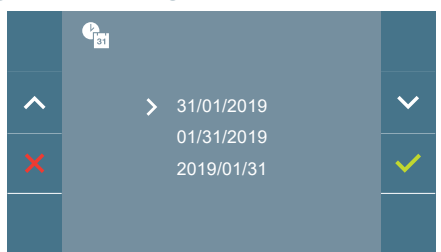

O monitor permite ajustar a data e a hora.

Através dos ícones de navegação podemos alterar os ajustes de data e hora e navegar pelos mesmos. Premir o ícone 
verto para confirmar a seleção.

Se por algum motivo se perder a alimentação, a configuração da data e hora passará a ser a configuração por padrão (31/01/2019). No no menu de usuário do monitor e no ecrã de vídeo vai aparecer um ícone indicando que a data não está correta.

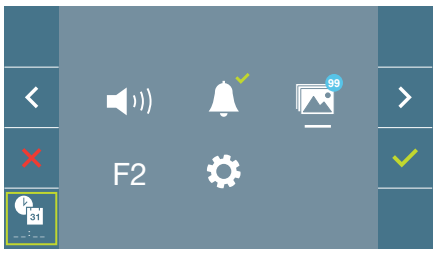

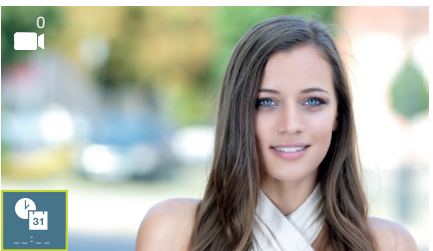

#### Notas:

- Não está permitido validar com dados incorretos de data e hora.
- Mantendo premidos os ícones de navegação 💙 🔨 os números mudam mais depressa.

### 4.5.3 Ajustes parâmetros de usuário: ATIVAÇÃO/DESATIVAÇÃO CAPTURA DE IMAGENS

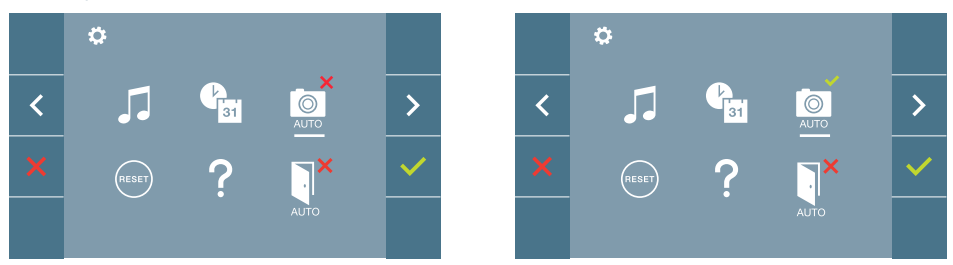

A partir desta opção, podemos ativar/desativar a captura automática de imagens. Selecionar o ícone de captura de imagens e premir confirmar v para ativar/desativar.

O monitor realizará uma fotografia automática passados 3 segundos de ter recebido uma chamada de uma botoneira de rua. Devido à legislação de proteção de dados ((UE) 2016/679) da União Europeia, a captura de imagens pode ser restrita. Por defeito está desativada, podendo ser ativada no monitor por sua conta e risco.

Também obriga a colocar ao lado da placa de rua um aviso indicando que o monitor pode capturar imagens. Pode ser descarregado em *https://www.fermax.com/portugal/ corporate/utilidades.html.* 

#### 4.5.4 Ajustes parâmetros de usuário: RESET OU REINICIALIZAÇÃO DO USUÁRIO

Com esta opção, é possível reinicializar todos os parâmetros de configuração a valores de fábrica, conservando a direção programada no monitor e a ativação do ciclo indutivo. Selecionando e confirmando a opção.

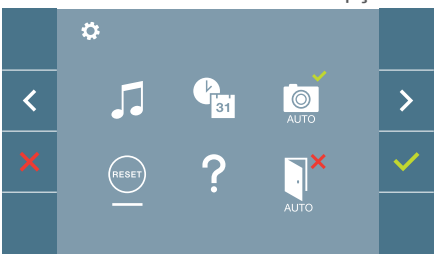

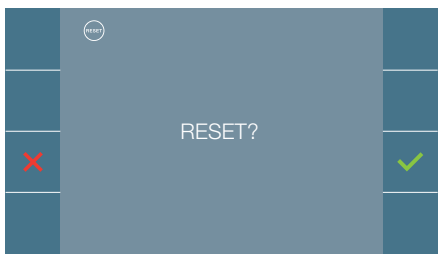

Se desejarmos realizar o reset ou reinicialização, confirmar a opção.

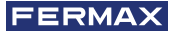

#### 4.5.5 Ajustes parâmetros de usuário: AJUDA

No ecrã, aparece um código QR que permite aceder a um enlace promocional que explica pormenorizadamente o sistema digital DUOX PLUS criado pela FERMAX.

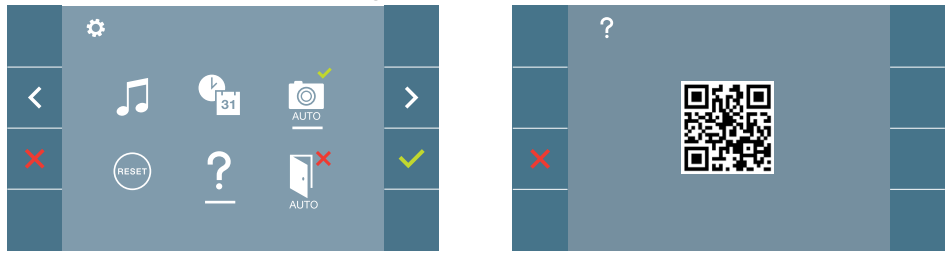

4.5.6 Ajustes parâmetros de usuário: **ATIVAÇÃO/DESATIVAÇÃO DOORMATIC** (*Dependendo da configuração*).

## 5. AJUSTES: VÍDEO E ÁUDIO

#### 5.1 AJUSTES: AJUSTE VÍDEO: BRILHO - CONTRASTE - COR

O monitor permite realizar os ajustes de brilho, contraste e cor quando se receber uma chamada (sem iniciar a comunicação) ou realizando uma ligação automática (câmara). Ver capítulo Funcionamento: Ligação automática.

Com a imagem de vídeo no ecrã, realizar uma pressão curta no botão (III) (Menu) e vai aparecer no ecrã um menu contextual para o ajuste do brilho, contraste e cor da imagem.

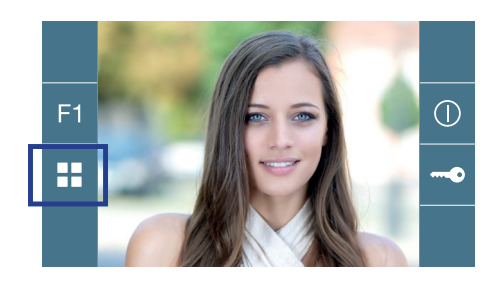

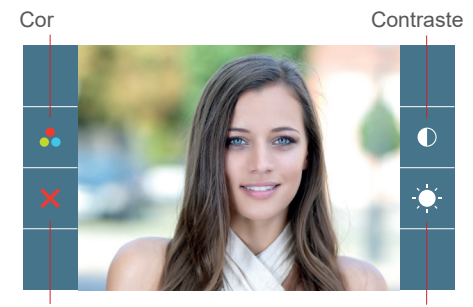

Cancelar

Brilho

1. Selecionar os ajustes de contraste, brilho e cor, com os botões correspondentes.

A partir destes ecrãs também se pode ativar o áudio (iniciar a comunicação).

**Nota:** O tempo para realizar os Ajustes de Vídeo é de 30 segundos, transcorrido este tempo o monitor vai voltar ao modo repouso.

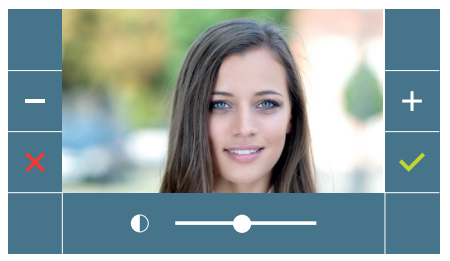

Contraste

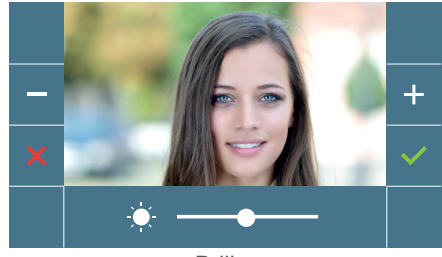

Brilho

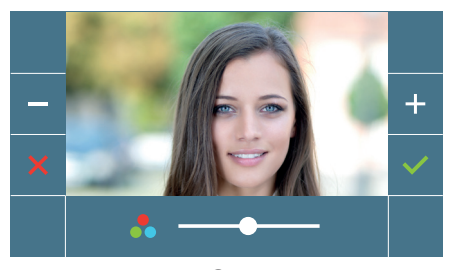

Cor

## 5.2 AJUSTES: AJUSTE ÁUDIO

Durante o tempo em que o canal de áudio está aberto pode-se regular o volume do áudio. Para realizar o ajuste de áudio, será necessário pressionar o botão (menu) para aparecer no ecrã um menu contextual para o ajuste em questão.

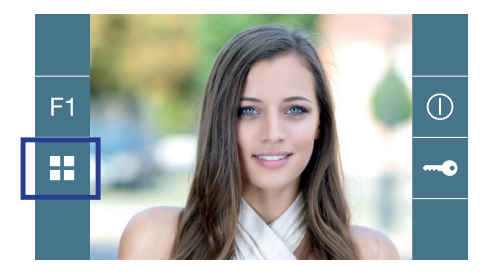

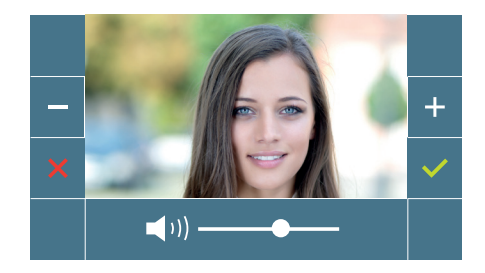

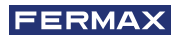

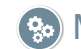

## 🛞 Manual Usuário: FUNCIONAMENTO

MONITOR VEO XS DUOX PLUS

## So FUNCIONAMENTO

### 1. FUNCIONAMENTO: ATENDER UMA CHAMADA

#### a) Modo mãos livres:

Ao pressionar o botão de chamada na **Botoneira da Rua**, ouve-se um tom de chamada na mesma e no monitor além de que o ecrã acende. Dispomos de 30 segundos para responder antes de regressar à situação de repouso. Durante este tempo o led vermelho vai apagar para saber que a chamada está à espera de resposta.

Pressionar o botão (\*) para falar com o visitante. Abre-se o canal de áudio no sentido rua e vivenda, o **funcionamento é em modo mãos livres**. O led azul vai acender para indicar que se está em conversação com a rua e tudo o que for dito será ouvido na mesma. O le*d* vai permanecer aceso *(azul)* durante o tempo tempo de duração da conversa.

A comunicação vai finalizar de forma automática após 90 segundos ou quando se voltar a premir o botão (). Ao terminar o led azul volta a apagar , acendendo o led vermelho.

Ao receber uma chamada a partir da botoneira, é possível abrir a porta em qualquer momento, premindo o botão

# B) Se estiver configurado em modo de conversação simplex (Pressionar para falar o botão de ativação de áudio (K), deixar de premir para ouvir).

Ao pressionar o botão de chamada na **Botoneira da Rua**, ouve-se um tom de chamada na mesma e no monitor além de que o ecrã acende. Dispomos de 30 segundos para responder antes de regressar à situação de repouso. Durante este tempo o led vermelho vai apagar para saber a chamada está pendente de resposta.

Pressionar o botão (\*) para falar com o visitante, ativando o canal de áudio de subida. Indica o modo simplex porque o led azul começa a piscar de maneira intermitente.

A partir deste momento cada vez que premir o botão (\*) ativará o canal de áudio de descida *(led azul fixo)* e ao deixar de premi-lo o canal de áudio de subida voltará a ativar-se *(led azul intermitente)*, o **funcionamento é em modo simplex**.

A comunicação vai finalizar automaticamente após 90 segundos ou em qualquer momento ao realizar uma pressão curta no botão (C). Ao terminar o led azul volta a apagar, acendendo o led vermelho.

#### Notas:

- Se existirem vários monitores/telefones na mesma vivenda só o primeiro a iniciar a comunicação terá áudio, voltando os restantes monitores/telefones ao modo repouso. Se algum deles tentar iniciar a comunicação vai ouvir um tom de linha ocupada.
- Se a comunicação não for estabelecida com a botoneira de rua, o monitor apaga-se automaticamente passados 30 seg.

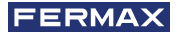

#### 1.1 Vídeochamada.

Se a vivenda receber uma chamada de uma botoneira de vídeo, o monitor exibirá o vídeo capturado pela câmara na botoneira de rua.

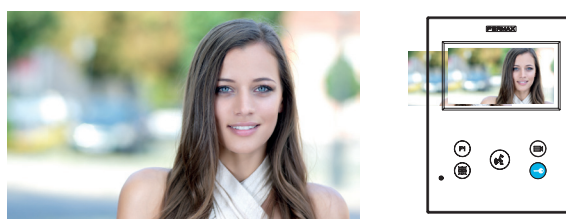

#### 1.2 Vídeochamada.

Se a vivenda receber uma chamada de uma botoneira de áudio, o monitor exibirá o seguinte ecrã:

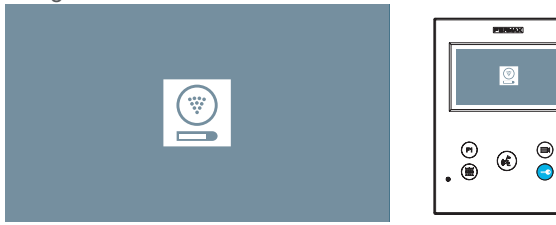

#### 1.3 Chamada para o Porteiro.

Se um monitor estiver configurado no modo MISTO ou no modo DIA, ao premir o botão do trinco da porta enquanto inativo o mesmo iniciará uma chamada para a portaria que o configurou neste modo. O ecrã do monitor exibirá a seguinte imagem e um tom de toque será emitido (RINGING).

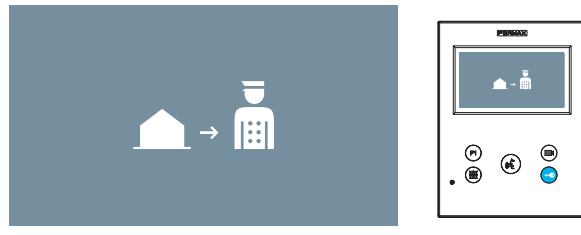

Se receber uma chamada do portero no monitor da vivenda, será apresentada a seguinte imagem:

(E) (E) 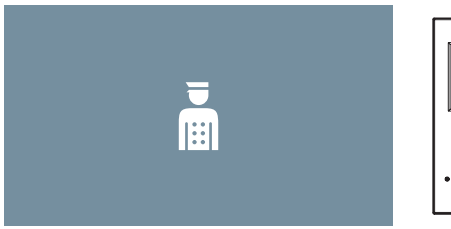

### 2. FUNCIONAMENTO: ATIVAÇÃO MANUAL DO MONITOR (ALIMENTAÇÃO AUTOMÁTICA)

Com o monitor no modo de espera, pressione o botão(*câmera*) para ligar manualmente o monitor.

As temporizações de pré-visualização sem áudio (30sec) ou conversa (90sec) no total, mesmo que mude de câmara.

#### Ligação automática em repouso:

1. Se a chamada anterior da botoneira tiver terminado há menos de 15 segundos, realiza-se uma nova chamada à botoneira em questão: **R**.

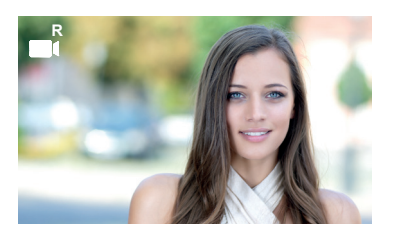

 Se o ponto anterior não ocorrer, a inicialização automática começa com as diferentes botoneiras visíveis no monitor.

Pressionando sequencialmente a Botoneira 0, Botoneira 1, Botoneira Geral, (de acordo com a disponibilidade da botoneira).

- 1 Botoneira 0 ou Câmara 0 do Bloco do monitor.
- 2 Botoneira 1 ou Câmara 1 do Bloco do monitor.
- Botoneira 0 ou Câmara 0 da Entrada Geral.

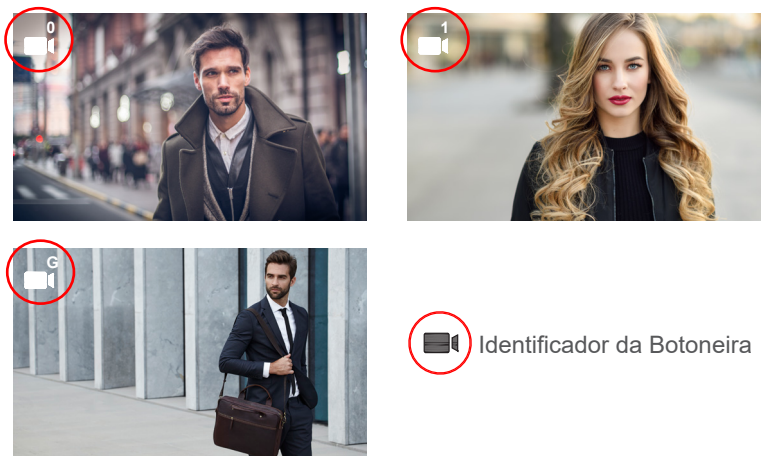

Uma vez estabelecida a comunicação com uma botoneira, esta pode ser alterada premindo o botão(*câmara*) ().

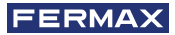

#### Ligação automática no estado de chamada recebida:

- 1. Se a chamada corresponder a uma botoneira da secuncia descrita no ponto anterior, a auto-ignição continua até à placa seguinte da sequência.
- Se a chamada NÃO for feita a partir de uma botoneira, o arranque automático inicia com a botoneira do bloco 0(dependendo da disponibilidade da placa) e segue a sequência:

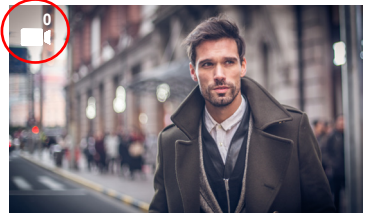

 Botoneira 0 ou Câmara 0 do Bloco do monitor.

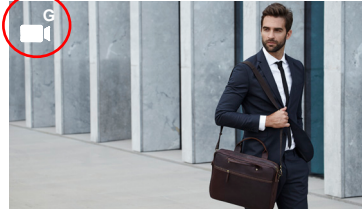

Botoneira 0 ou Câmara 0 da Entrada Geral.

#### Notas:

- O arranque automático só pode ser efetuado com as botoneiras indicadas. Se não conseguir executar o arranque automático, consulte o seu instalador. Ao completar as tentativas de conexão com cada uma das três botoneiras possíveis, se isso não for possível, o monitor emitirá um tom de erro e voltará ao estado de inatividade.
- No final de qualquer comunicação com uma botoneira, durante 15 segundos, se o botão de alimentação automática for pressionado novamente, voltará a conectar-se com essa botoneira.
- Na ligação automática sem estabelecimento de áudio, se se abrir a porta após 5 segundos a chamada terminará.
- Se um segundo monitor arrancar automaticamente, é possível distinguir vários casos:
  - o O primeiro monitor está em modo de ligação automática e não estabeleceu uma conversa com o áudio: Neste caso, a ativação automática do segundo monitor não é permitida.
  - o O primeiro monitor efetuou um arranque automático e estabeleceu uma conversa de áudio: a configuração de arranque automático pode ser iniciada.
  - o Em qualquer caso, no final da conversa ou no arranque automático apenas com vídeo do primeiro monitor, o segundo monitor pode iniciar o arranque automático.

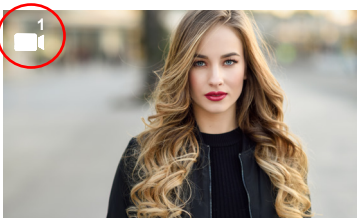

Botoneira 1 ou Câmara 1 do Bloco do monitor.

## 3. FUNCIONAMENTO: VISUALIZAÇÃO DE IMAGENS

Função para ver todas as capturas de imagens realizadas. A função de captura de imagens deve estar previamente ativada. *Ver capítulo* **4.5** *Menu USUÁRIO* - **4.5.3** *Ativação/Desativação de imagens.* 

Ao realizar uma chamada a partir da botoneira de rua, (a função de captura de imagens deve estar previamente ativada), transcorridos 3 segundos realiza-se automaticamente uma fotografia, que é armazenada na memória.

**Nota:** O número máximo de imagens que podem ser armazenadas são 150, se se armazenar uma imagem nova com a memória cheia a imagem mais antiga será eliminada.

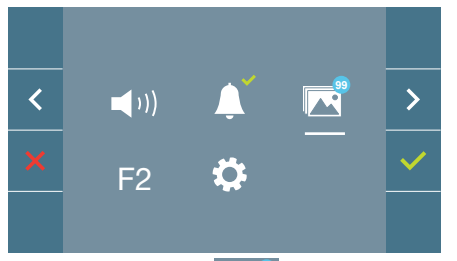

Selecionar o ícone **e para visualizar** as diferentes fotografias realizadas.

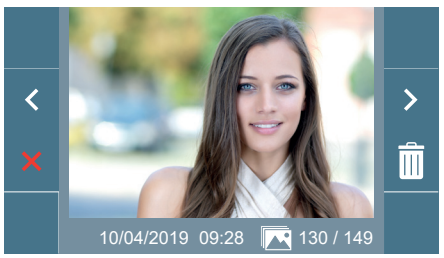

Mostra a imagem mais recente com a data, hora e número de fotografia.

Aparece un menú contextual:

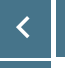

: Para selecionar/visualizar fotografias salvadas.

Î I

Para apagar imagens.

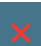

Para cancelar e ir ao ecrã anterior.

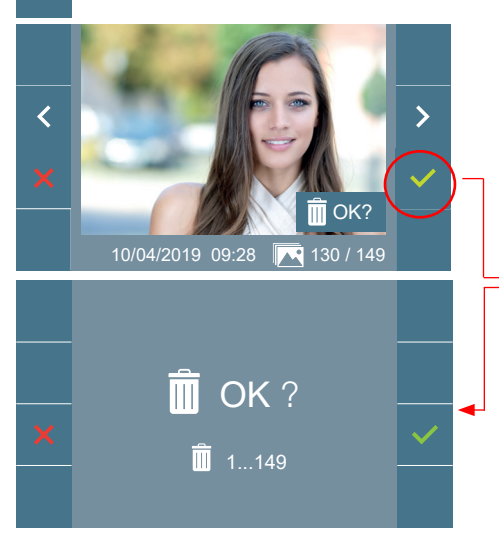

Se premir a opção de apagar de acederá ao ecrã de confirmação de apagar imagens, premindo o ícone corresponden-

te a confirmar 
a fotografia selecionada será eliminada. O usuário pode navegar através das fotografias salvadas, inclusivamente quando a janela de confirmação estiver ativa.

Nota: Se se mantiver premido o ícone correspondente a confirmar durante 5 segundos, todas as imagens podem ser apagadas após confirmação.

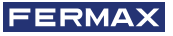

Se existirem capturas de imagens que não foram visualizadas pelo usuário vão aparecer notificações no ícone do menu de usuário e no ecrã de vídeo.

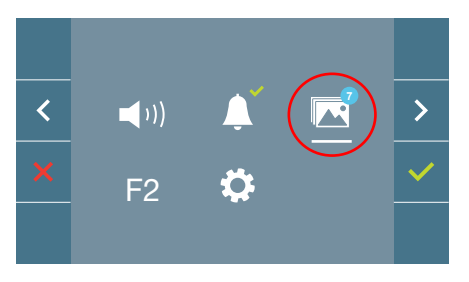

O ícone de visualização de imagens muda mostrando um círculo azul com o número de imagens por visualizar (máximo 99). No círculo, será descontado o número de imagens visualizadas pelo usuário.

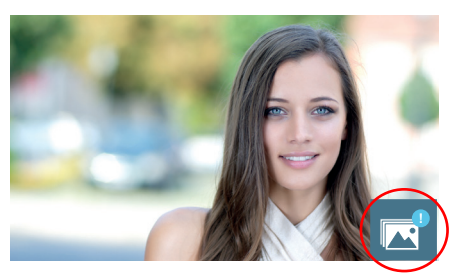

Quando se produzir uma chamada, informa-se que existem fotografias por visualizar, não especificando neste caso o número.

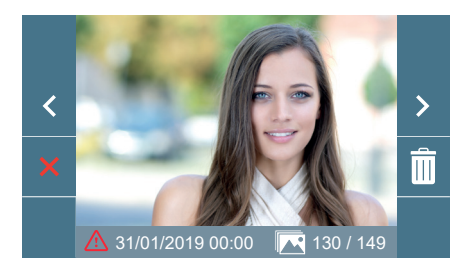

Se por algum motivo perdermos a alimentação no monitor, a configuração da data e hora passará a ser a configuração padrão (31/01/2019). Se se capturar uma imagem sem ter ajustado a data e hora, na visualização da imagem vai aparecer este ícone ..., indicando que os ajustes de data e hora que aparecem junto à imagem não são corretos.

El O equipamento que adquiriu está identificado de acordo com a Diretiva 2012/19/UE relativa aos resíduos de equipamentos elétricos e eletrónicos.

Mais informação:

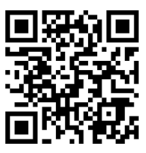

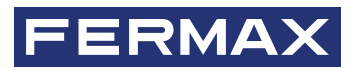

Avd. Tres Cruces, 133 46017 Valencia Spain

Para informação detalhada, visite www.fermax.com

Contacto: tec@fermax.com